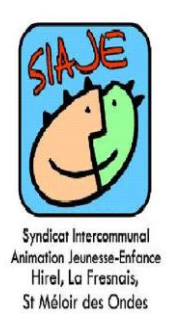

# PORTAIL FAMILLES

## Guide d'utilisation pour les familles

Le nouvel espace en ligne «portail familles » vous est destiné. Il met à votre disposition des services simplifiant vos démarches administratives et facilitant l'accès à l'information.

Retrouvez le nouvel Portail Familles : https://www.lesiaje.fr/

Les fonctionnalités du portail famille

- $\Rightarrow$  consultation compte famille
- Renseignements personnels (adresse, téléphone, situation familiale...)
- ⇒ Inscription et annulation à l'accueil de loisirs
- $\Rightarrow$  Consultation des factures
- ⇒ Paiement en ligne
- Lien direct et identifié vers la plateforme « Tipi »
- ⇒ Informations pratiques, actualités, programme d'animation...

Découvrez toutes les fonctionnalités, pas à pas, dans ce dossier !

### Créer mon compte et obtenir mes codes d'accès

Pour utiliser les services du portail famille, vous devez être inscrit à l'accueil de loisirs du SIAJE. Prenez contact avec la structure afin de remplir votre dossier administratif papier, rendez-vous sur le https://www.lesiaje.fr/ pour retrouver toutes les coordonnées.

Lors de votre inscription, vous devez fournir un mail valide afin de créer votre accès au portail famille. Vous pouvez à tout moment modifier ou compléter votre dossier auprès de l'accueil de loisirs.

Une fois le dossier rempli et votre mail renseigné, vous recevrez un mail vous informant de l'ouverture de votre compte et vous donnant votre mot de passe provisoire. <u>Pensez à</u> <u>vérifier dans vos spams !</u>

#### Ma première connexion

Rendez-vous sur https://www.lesiaje.fr et cliquer sur ACCES FAMILLES

A tout moment, vous pouvez cliquer sur « j'ai oublié mon mot de passe » afin de bénéficier d'un nouveau mot de passe.

| Syndicis Interconnuel<br>Articles Francis<br>Brief, La Francis,<br>Brieflor des Ondes | Actualités Contact                                                                                                  | ACCES FAMILLES                                                         |
|---------------------------------------------------------------------------------------|----------------------------------------------------------------------------------------------------|------------------------------------------------------------------------|
| Accueil   Accès familles                                                              | Espace famille                                                                                                    | Retrouvez les des dernières<br>nouveautés, ici                         |
| Accédez aux informations<br>concernant les services du SIAJE                          | Mot de passe<br>Recopier le cryptogramme de sécurité<br>E H 2 R C<br>Se connecter<br>• J'ai oublié mon mot de passe |                                                                        |
|                                                                                       | Renseignez votr<br>mot de passe pro<br>votre es                                                                     | e adresse mail et votre<br>ovisoire afin d'accéder à<br>pace personnel |

#### Mon compte

Les informations affichées sur cette page concernent vos coordonnées (adresse, téléphone...), ainsi que diverses indications complémentaires concernant votre famille (CAF,MSA...).

Si vous constatez une anomalie dans les informations, merci de nous envoyer un mail en indiquant les modifications à apporter.

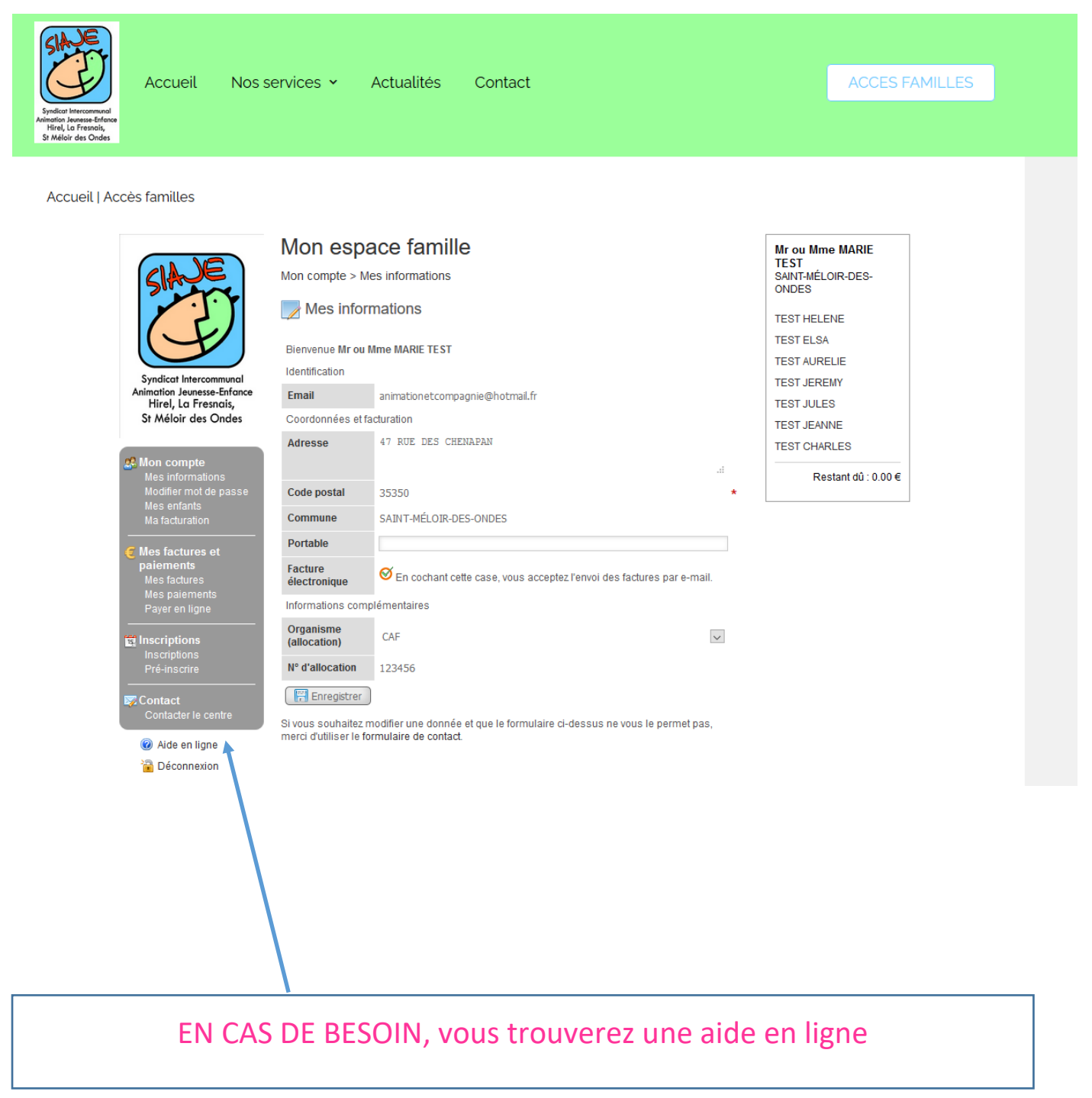

#### Vous pouvez modifier votre mot de passe

Le mot de passe attribué initialement peut être modifié dans ce menu.

| Mon compte                           | Mon espace famille                          |
|--------------------------------------|---------------------------------------------|
| Modifier mot de passe<br>Mes enfants | Mon compte > Modifier mot de passe          |
| Mes factures et                      | Modifier le mot de passe                    |
| paiements                            | Mot de passe                                |
| Mes paiements                        |                                             |
| Payer en ligne                       | Nouveau mot de passe (8 caractères minimum) |
|                                      | Confirmer nouveau mot de passe              |
| Pré-inscrire                         |                                             |
| Contact                              | Valider                                     |
|                                      |                                             |
| Aide en ligne                        |                                             |
| Teconnexion                          |                                             |

Pour cela :

• Entrez votre mot de passe actuel

• Saisissez ensuite un nouveau mot de passe de 8 caractères minimum. Combinez lettres et chiffres, majuscules et minuscules pour davantage de sécurité.

- Confirmez le nouveau mot de passe renseigné et conservez-le soigneusement
- Validez vos modifications

## Mes factures et paiements

#### Mes factures

Cette rubrique vous permet de consulter en ligne vos factures, de les télécharger et de les éditer.

| acture   | Date       | Tiers               | Montant  | Percu                | A                           | Voir      |              |
|----------|------------|---------------------|----------|----------------------|-----------------------------|-----------|--------------|
| actore   | facture    | facturé             | facture  | i ciçu               | payer                       | VOI       |              |
| 2015-3   | 09/02/2015 | LECONTE<br>Philippe | 36.60 €  | 36.60 €              | 0. <mark>0</mark> 0€        | 2-chm     | ĸ            |
| 2015-1   | 05/02/2015 | LECONTE<br>Philippe | 11.90 €  | 11.90€               | 0.00€                       | voir la f | acture en po |
| 2012-491 | 02/02/2015 | LECONTE<br>Philippe | 46.00€   | Consulte<br>imprimer | r en ligne c<br>vos facture | es        |              |
| 2012-485 | 26/01/2015 | LECONTE<br>Margaux  | 105.60 € | 0.00€                | 105.60€                     | D         |              |

#### Mes paiements

Cette rubrique vous permet de consulter les paiements effectués.

| Mes factures et<br>paiements<br>Mes factures | 6 enregistre | ments  |                  |            |               |
|----------------------------------------------|--------------|--------|------------------|------------|---------------|
| Mes paiements                                | Facture      | Perçu  | Type de paiement | Date       | Tiers payeur  |
|                                              | 2722         | 5.00   | Espèces          | 21/12/2016 | DURAND JEREMY |
| Pré-inscrire                                 | 2233         | 130.00 | Chèque           | 13/05/2016 | DURAND JEREMY |
|                                              | 2233         | 130.00 | Chèque           | 15/04/2016 | DURAND JEREMY |
| Contact<br>Contacter le centre               | 1723         | 156.00 | Chèque           | 15/02/2016 | DURAND JEREMY |

#### Payer en ligne

Cette rubrique vous permet de payer en ligne vos factures par carte bancaire.

Pour accéder au paiement en ligne, vous devez activer les fenêtres pop-ups en cliquant sur "Autoriser…" dans le bandeau s'affichant en haut dans votre navigateur.

| Mon compte<br>Mes informations  |             | <b>1</b>        | Actualiser l'état de | s paiements        | de me | es factures |            |       |
|---------------------------------|-------------|-----------------|----------------------|--------------------|-------|-------------|------------|-------|
| Mes enfants                     | 6 enregistr | ements          |                      |                    |       |             |            |       |
| Mes factures et                 | Facture     | Date<br>facture | Tiers<br>facturé     | Montant<br>facture | P     | Perçu       | A<br>payer | Payer |
| Mes factures                    | 2018-7      | 06/04/2018      | Alouette Henri       | 3.00 €             |       | 0.00€       | 3.00€      | (b)   |
| Mes paiements<br>Paver en ligne | 2018-6      | 06/04/2018      | Alouette Henri       | 3.00 €             |       | 0.00€       | 3.00 €     | -00   |
|                                 | 2017-2      | 29/08/2017      | Alouette Henri       | 0.49 €             |       | 0.00€       | 0.49€      | (h)   |
| Inscriptions                    | 2017-1      | 29/08/2017      | Alouette Henri       | 0.49€              |       | 0.00€       | 0.49€      | (h)   |
| Pré-inscrire                    | 2015-73     | 25/07/2017      | Alouette Henri       | 36.98 €            |       | 0.00€       | 36.98€     | 80    |
| Contact                         | 2015-65     | 11/05/2017      | Alouette Henri       | 4.28€              |       | 0.28€       | 4.00€      | 80    |

Cliquez sur le pictogramma de la colonne **Payer** afin d'accéder à la page de paiement de la

facture correspondante.

Pour mettre à jour les informations affichées sur la page **Payer en ligne** une fois votre paiement affectué, cliquez sur le bouten **Actualiser l'état des paiements de mes factures**.

Actualiser l'état des paiements de mes factures

## Inscrire mon (mes) enfant(s)

Pour toute nouvelle inscription, vous devez vous rendre dans l'onglet pré inscrire et sélectionner :

- Le nom de votre enfant
- L'activité à laquelle vous souhaitez l'inscrire : mercredis ou vacances
- La période à laquelle vous souhaitez l'inscrire

Cliquez ensuite sur Afficher le calendrier :

| Choix de l'enfant   | TEST HELENE 🗸                                     |
|---------------------|---------------------------------------------------|
| Choix de l'activité | MERCREDI 2020/2021 ~                              |
| Choix de la période | du 04/11/2020 au 16/12/2020 (ouvertes jusqu'au 🗸  |
| Choix des jours     | ☑ Tous les jours<br>□ Lun □ Mar □ Mer □ Jeu □ Ven |
|                     | Afficher le calendrier                            |

Contrôlez les dates d'ouverture de l'Accueil de Loisirs et pensez à respecter les dates limites d'inscription.

Le cadre Sélection en masse vous permet de sélectionner vos demandes de préinscriptions plus simplement, notamment si la période d'inscription est étendue.

Par exemple, pour préinscrire votre enfant à l'activité tous les mercredis sur l'ensemble de l'année, sélectionnez simplement Mer dans le cadre de Sélection en masse puis cliquez sur Appliquer la sélection. Tous les mercredis seront automatiquement cochés sur l'ensemble de la période proposée. Vous pourrez ensuite si besoin décocher certaines cases manuellement.

| Sélection en masse                                                                                                    |
|----------------------------------------------------------------------------------------------------|
| Cochez ici les prestations et les jours auxquels vous souhaitez pré-inscrire votre enfant.<br>Cliquez ensuite sur <i>Appliquer la sélection</i> . Vos choix seront appliqués à l'ensemble de la<br>période proposée. |
| Tous les                                                                                                    |
| Lun 🗆 Mar 🗖 Mer 🗆 Jeu 🗆 Ven                                                                                                    |
| Horaires                                                                                                    |
| Matin Après-midi                                                                                                    |
| Prestations                                                                                                    |
| CONVOYAGE MATIN CONVOYAGE SOIR 2020 - REPAS                                                                                                    |
| Appliquer la sélection Réinitialiser                                                                                                    |

Vous pouvez également cocher directement vos demandes de pré-inscriptions dans le calendrier.

• Les cases grisées et cochées indiquent que votre enfant est déjà inscrit.

| Date           | Accueil | Pre   | estations    |
|----------------|---------|-------|--------------|
| Jeu 01/09/2016 | 121     | 2     | AIC          |
| Ven 02/09/2016 |         | 0     | AIC          |
| Lun 05/09/2016 |         |       | AIC<br>peche |
| Jeu 08/09/2016 |         | 0     | AIC peche    |
| Ven 09/09/2016 | 2       | 0     | AIC<br>peche |
| Lun 12/09/2016 |         |       | AIC          |
| Jeu 15/09/2016 |         |       | AIC          |
| Ven 16/09/2016 | 0       | 0     | AIC          |
|                |         | 10000 |              |

Une fois votre sélection effectuée, cliquez sur Valider et sortir ou Valider et nouvelle inscription afin de transmettre automatiquement vos demandes au centre. .

Vous pourrez consulter la réponse via la rubrique Inscriptions.

Conformément au règlement intérieur, toute inscription donnera lieu à une facturation sauf annulation sur présentation d'un certificat médical daté du jour de l'absenc